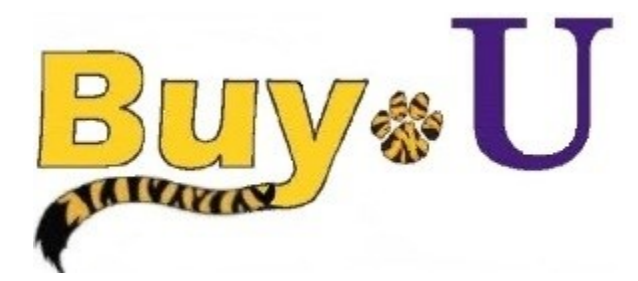

Quick

# Reference

## Guide

## Withdrawing a Requisition

#### In this Guide

✓ Withdrawing a submitted requisition

#### Procedure

 From the BUY-U homepage, search for requisitions by clicking your name at the top of the screen and selecting the My Pending Requisitions link or by using the document search tool. You may select any requisition that is still in process and does not contain a green "completed" checkmark [√], a red "withdrawn" arrow [←], or a red "rejected" X [X].

| ñ | Buy∗U                                          |                                            |                                             |                                         |                                                               | Test Requester 🔪 🖈 🛛 Action Items 1 Notifications 1 | 📜 3,251.29 USD   🔍 🗕 |  |
|---|------------------------------------------------|--------------------------------------------|---------------------------------------------|-----------------------------------------|---------------------------------------------------------------|-----------------------------------------------------|----------------------|--|
|   | ▼ Shop 〉 Shapping 〉 Shapping Homeマ 〉 Home/Shap |                                            | Test Requester                              | · · · · · ·                             |                                                               |                                                     |                      |  |
|   |                                                | Shop Everything                            | Shop Everything . Go                        |                                         |                                                               | View My Profile<br>Set My Home Page<br>Logout       |                      |  |
|   | Welcome to the Buy-U Test Environment!!        | Go to: advanced s<br>✓ Scientific Supplies | earch   favorites   forms   quick order Bro | wse: suppliers   categories   contracts | My Pending Requisitions<br>My Recently Completed Requisitions | 23 ?                                                |                      |  |
|   | Chartstring Link                               | Elentific                                  |                                             | ул<br>Sigma-all/RCH                     | Life                                                          | My Recently Completed Purchase Orders               | 64                   |  |

2. Click on the requisition number of the requisition you want to withdraw.

| Orders & Documents ) Document Sear | ch Search Documer | Document Search                          |                               |                       |                |                       |                   |  |  |  |
|------------------------------------|-------------------|------------------------------------------|-------------------------------|-----------------------|----------------|-----------------------|-------------------|--|--|--|
| Back to Edit Search Start New Sear | rch               |                                          |                               |                       |                |                       |                   |  |  |  |
|                                    |                   | Showing 1 - 23 of 23 Results             |                               | All Dates             | All Dates      |                       |                   |  |  |  |
| Search Details                     | ?                 | <ul> <li>Results Per Page 30 </li> </ul> |                               | Sort by: Best match   | •              |                       | 🔳 Page 1 of 1 膨   |  |  |  |
| Citered by                         |                   | Requisition No.                          | Supplier(s)                   | Requisition Name      | Requisitioner  | Requisition Date/Time | Requisition Total |  |  |  |
| Titlered by                        |                   | 2 1394462                                | Fisher Scientific             | 2015-07-24 reqtest 07 | Test Requester | 7/24/2015 12:00 PM    | 5,184.00 U        |  |  |  |
| Date Range: All Dates              |                   | 2 1394460 🖹                              | Fisher Scientific             | 2015-07-24 reqtest 06 | Test Requester | 7/24/2015 11:55 AM    | 15,552.00 U       |  |  |  |
| ,                                  | [remove all]      | 2 1394446 🖻                              | Fisher Scientific             | 2015-07-24 reqtest 05 | Test Requester | 7/24/2015 11:52 AM    | 15,552.00 U       |  |  |  |
| Norkflow Status                    |                   | <i>2</i> 1394444 🕰                       | Fisher Scientific             | 2015-07-24 reqtest 02 | Test Requester | 7/24/2015 11:42 AM    | 5,184.00 U        |  |  |  |
| repared For                        |                   | <i>2</i> 1394369 🕰                       | Fisher Scientific             | 2015-07-24 reqtest 01 | Test Requester | 7/24/2015 11:32 AM    | 5,184.00 U        |  |  |  |
| Test Requester                     |                   | <i>2</i> 1393668 🗟                       | Fisher Scientific             | 2015-07-23 reqtest 02 | Test Requester | 7/23/2015 9:19 AM     | 25,920.00 L       |  |  |  |
| Save Search Export Sear            | rch               | <i>2</i> 1361165 🗟                       | Sigma-Aldrich                 | r41                   | Test Requester | 6/2/2015 9:57 AM      | 4,292.00 L        |  |  |  |
|                                    |                   | <i>2</i> 1360653 🗟                       | Qiagen                        | r-39                  | Test Requester | 6/2/2015 9:05 AM      | 1,645.86 U        |  |  |  |
| ofine Coardo Regulta               |                   | <i>2</i> 1360649 🕰                       | VWR International             | r36                   | Test Requester | 6/1/2015 2:22 PM      | 3,946.46 U        |  |  |  |
| enne Search Results                |                   | <i>≈</i> 1360636 🖏                       | Fisher Scientific             | r35                   | Test Requester | 6/1/2015 2:01 PM      | 2,724.73 U        |  |  |  |
| ype                                |                   | <i>⋧</i> 1360634 🖏                       | Henry Schein                  | r34                   | Test Requester | 6/1/2015 1:53 PM      | 1,261.98 U        |  |  |  |
| Requisitions                       |                   | <i>⋧</i> 1360623 🖏                       | Office Depot                  | r33                   | Test Requester | 6/1/2015 1:44 PM      | 3,005.99 U        |  |  |  |
|                                    |                   | <i>⋧</i> 1358931 🖻                       | W.W. Grainger, Inc.           | r26                   | Test Requester | 5/28/2015 10:31 AM    | 4,933.50 U        |  |  |  |
| Jate Range                         |                   | <i>⋧</i> 1358443 🖻                       | Bio-Rad Laboratories, Inc     | r25                   | Test Requester | 5/27/2015 4:46 PM     | 4,861.69 U        |  |  |  |
| All Dates                          |                   | <i>⋧</i> 1358465 🗟                       | Life Technologies Corporation | 2015-05-27 reqtest 01 | Test Requester | 5/27/2015 4:31 PM     | 1,714.00 U        |  |  |  |
| upplier                            | 7.                | <i>2</i> 1354461 🕰                       | Bio-Rad Laboratories, Inc     | r17                   | Test Requester | 5/20/2015 2:29 PM     | 1,559.26 U        |  |  |  |
| isher Scientific (8)               |                   | <i>⋧</i> 1354293 🖏                       | W.W. Grainger, Inc.           | R13                   | Test Requester | 5/20/2015 10:04 AM    | 3,262.50 U        |  |  |  |
| /WR International (4)              |                   | <i>≈</i> 1354227 🖎                       | Bio-Rad Laboratories, Inc     | R-006                 | Test Requester | 5/20/2015 8:52 AM     | 3,586.04 U        |  |  |  |
| Office Depot (4)                   | Imorel            | <i>≈</i> 1353908 🖎                       | Life Technologies Corporation | R005                  | Test Requester | 5/19/2015 4:05 PM     | 1,234.00 U        |  |  |  |
| and oranger, inc. (b)              | inc. (a) [more]   | <i>2</i> 1350115 🖎                       | Fisher Scientific             | 2015-05-13 regtest 01 | Test Requester | 5/14/2015 3:30 PM     | 139.48 U          |  |  |  |
| Current Workflow Step              | Ť                 | 2 1326557                                | Office Depot                  | 2015-04-08 reatest 01 | Test Requester | 4/8/2015 9:58 AM      | 5.006.89 U        |  |  |  |

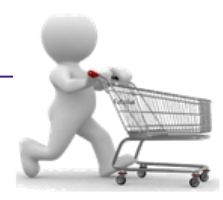

3. Select **Withdraw Entire Requisition** from the **Available Actions** drop-down menu and click the **Go** button.

| ñ <mark>Bu</mark>                                      | y∗U                                                                                                    |                                                                                                    | Test Requester 🔻   ★   Action Items 🚺   Notifications   📜 0.00 USD   Q                     |                                                                                                    |                        |                                                                                                    |  |  |  |
|--------------------------------------------------------|----------------------------------------------------------------------------------------------------|----------------------------------------------------------------------------------------------------|--------------------------------------------------------------------------------------------|----------------------------------------------------------------------------------------------------|------------------------|----------------------------------------------------------------------------------------------------|--|--|--|
|                                                        | Return to Search Results                                                                                                    |                                                                                                    |                                                                                            | Requisition 975829                                                                                                    |                        | Requisition Number(s) 975829 v                                                                                                    |  |  |  |
| Red<br>S                                               | Requisition     PR Approvals     Comments     Attachments     History       Summary     Addresses     Accounting Codes     Supplier Info     Shipping |                                                                                                    |                                                                                            |                                                                                                    |                        |                                                                                                    |  |  |  |
| Щ Hid                                                  | e header                                                                                                    | Concert                                                                                                    |                                                                                            | A.I.I                                                                                                    |                        | Hide value descriptions                                                                                                    |  |  |  |
| Sta<br>Sul<br>Ca<br>De<br>Pre<br>Ho<br>Wo<br>Ma<br>Ref | itus<br>bmitted<br>rt Name<br>scription<br>epared by<br>me Department<br>ork Order #<br>aximo PO #<br><b>hstruction</b><br>tainage Percentage         | Pending<br>Procurement Services Review<br>5/29/2013 6:40 PM<br>2013-05-28 sciqreq5 01<br>no value<br>Lsu Sciqreq<br>18491<br>UNIV. INFORMATION SYSTEMS<br>no value<br>no value | Shill<br>Co<br>Lo<br>21<br>Ba<br>Un<br>Shi<br>Att<br>Lo<br>E<br>RN<br>Lo<br>TH<br>Ba<br>Un | II To<br>II To<br>II TO<br>II TO<br>II |                        | Additional Approvals<br>Optional Reviewer no value<br>Optional Reviewer 2 no value<br>Additional Required Approver no value<br>Additional Required Approver 2 no value |  |  |  |
| Dis     Pay     Pay     Pay                            | <b>tribution</b><br>yment Route Code<br>yment Route Code                                                                                              | no value<br>no value                                                                                                    |                                                                                            |                                                                                                    | View/edit by line item |                                                                                                    |  |  |  |

- 4. In the resulting pop-up window, enter the reason for withdrawing the requisition in the **PR Withdrawal Reason** box and click OK.
- 5. The requisition will be displayed with its status updated to show that it has been **withdrawn**.

Once a requisition or line is withdrawn, it cannot be reinstated. Click OK to withdraw, or Close to leave the requisition unchanged.

PR Withdrawal Reason

1000 characters remaining

Maximum allowed characters are 1000

Characters beyond the limit are not saved, i.e., the note is truncated. Once the note is attached, it is accessible from the History tab of the document.

### You have successfully withdrawn a requisition.

OK Close